## SOP to upgrade KNPA-U16 from Naples to ROME

**BIOS and CPU update** 

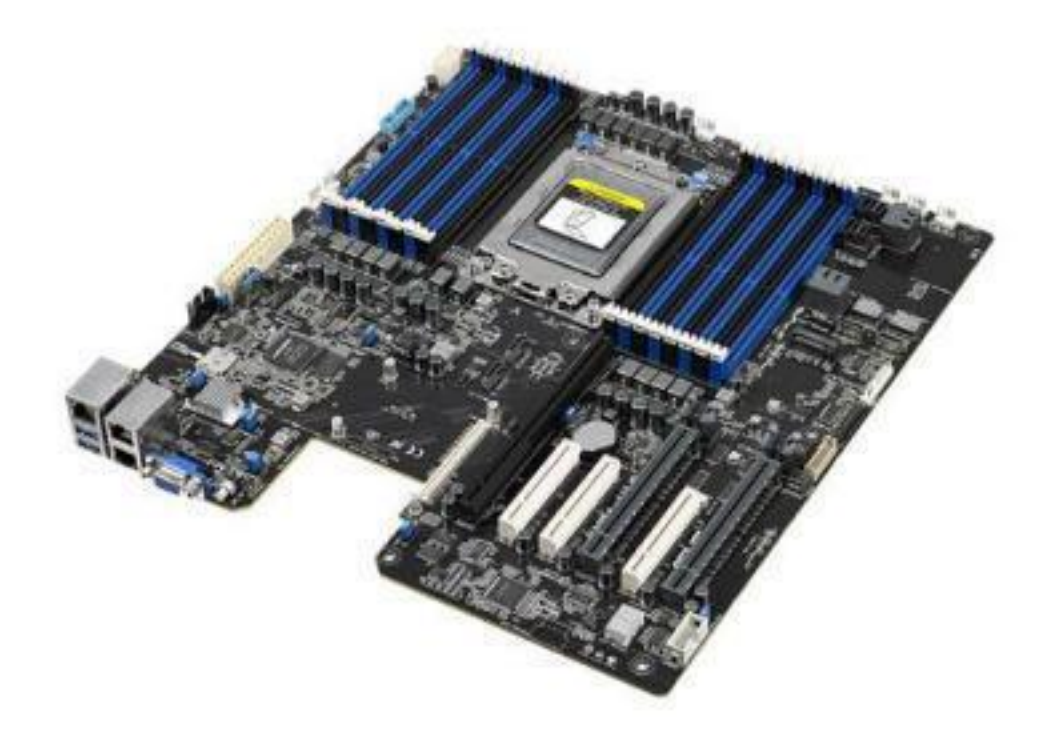

Requirement:

CPU: Naples

KNPA-U16 PCB Version: has to be above v1.02

BIOS Version: has to be above **v0801** 

1.Use KNPA-U16 MB v1.02 w/Naples CPU, then flash Naples Bridge BIOS" KNPA-U16-ASUS-0901-S2019081401 " via EzFlash utility.

Here is the download link of KNPA-U16-ASUS-0901-S2019081401: https://dlcdnets.asus.com/pub/ASUS/mb/SocketSP3(4094)/KNPA-U16/BIOS/KNPA-U16-ASUS-0901-S2019081401.zip?

|                                                                          | ASUSTek. Ez                                                                                                    | Flash Utility                           |                                                                                                    |
|--------------------------------------------------------------------------|----------------------------------------------------------------------------------------------------|-----------------------------------------|----------------------------------------------------------------------------------------------------|
| Current<br>Stform : KNPA-U16<br>Sion : 0801                              | Platform                                                                                                    | Platform :<br>Version :                 | New Platform                                                                                                    |
| <u>11d Date : 06/17/2019</u><br>0                                        | LOCALE<br>Release<br>INTEL C620 CHIPSET<br>PEI-106_MCI-106_MCI-16<br>PAU12142<br>Z10PR-D16-ASUS-3703.CA<br>KNPA-U16-ASUS-0501=520<br>KNPA-U16-R-ASUS-0402.C | Build Date :<br>Series                  | ⟨DIR><br>⟨DIR><br>⟨DIR><br>⟨DIR><br>⟨DIR><br>⟨DIR><br>16779264 Bytes<br>16779264 Bytes<br>16779264 Bytes<br>16779264 Bytes<br>16779264 Bytes<br>16779264 Bytes |
| p/Down/Left/Right]:                                                      | Switch [Enter]: Choose [o                                                                                                    | a]: Exit                                |                                                                                                    |
|                                                                          |                                                                                                    |                                         |                                                                                                    |
|                                                                          | ASUSTeK. E:                                                                                                    | zFlash Utility                          |                                                                                                    |
| Curren<br>Platform : KNPA-U16<br>Version : 0801<br>Build Date : 06/17/20 | t Platform<br>019                                                                                                    | Platform :<br>Version :<br>Build Date : | New Platform<br>KNPA-U16<br>0901<br>08/14/2019                                                                                                    |
| St                                                                       | art Programming Flash. DO H<br>Write<br>20%                                                                                                    | NOT SHUTDOHN THE S                      | SYSTEMIII                                                                                                    |
| HEIMI                                                                    |                                                                                                    |                                         | 172                                                                                                    |

After the 1<sup>st</sup> flash, system will be at below state:

| CPU: Naples                             |
|-----------------------------------------|
| KNPA-U16 Version: has to be above v1.02 |
| BIOS Version: KNPA-U16-ASUS-0901        |

2.After finished flashing Naples Bridge BIOS, then reboot the system. Boot up the system and enter BIOS EZFlash utility and flash the ROME Bridge BIOS KNPA-U16-R-ASUS-0302-S20190814101 " via EzFlash utility. After update, power off and change to ROME CPU. (DMI information will be restored.)

## Here is the download link of KNPA-U16-R-ASUS-0302-S20190814101:

## https://dlcdnets.asus.com/pub/ASUS/mb/SocketSP3(4094)/KNPA-U16/BIOS/KNPA-U16-R-ASUS-0302-S20190814101.zip?

|                                                                          | ASUSTEK. E:                                                                                                    | zFlash Utility                                           |              |
|--------------------------------------------------------------------------|----------------------------------------------------------------------------------------------------|----------------------------------------------------------|--------------|
| Curren<br>Platform : KNPA-U16<br>Version : 0901<br>Build Date : 00/14/20 | t Platform<br>19                                                                                                    | Platform :<br>Version :<br>Build Date :                  | New Platform |
| FSO                                                                      | LOCALE<br>Release<br>INTEL C620 CHIPSET<br>PEI-10G_MCI-10G_MCI-10<br>PAU12142<br>210PR-D16-ASUS-3703.C<br>KNPP-D32-ASUS-1301.CA<br>KNPP-D32-ASUS-1301.CA<br>KNPA-U16-R-ASUS-0302-1<br>KNPA-U16-R-ASUS-0302-1 | G_Series<br>AP<br>P<br>019081401.CAP<br>S20190814101.CAP | <pre></pre>  |
| [Up/Down/Left/Right]                                                     | : Switch [Enter]: Choose [                                                                                                    | q]: Exit                                                 |              |
|                                                                          | A                                                                                                    |                                                          | 12           |

| Current<br>atform : KNPA-U16<br>rsion : 0901 | Platform                | New Platform<br>Platform : KNPA-U16-R<br>Version : 0302 |
|----------------------------------------------|-------------------------|---------------------------------------------------------|
| ild Date : 08/14/201                         | 9                       | Build Date : 08/14/2019                                 |
|                                              |                         |                                                         |
| Sta                                          | rt Programming Flash. D | O NOT SHUTDOWN THE SYSTEM!!!                            |
|                                              | Write<br>16%            |                                                         |
|                                              |                         |                                                         |
|                                              |                         |                                                         |
|                                              |                         |                                                         |
|                                              |                         |                                                         |
|                                              |                         |                                                         |
|                                              |                         |                                                         |
| m                                            | 1                       |                                                         |

4. Twist each of four screws with a screwdriver, loosen them one by one in a diagonal sequence.

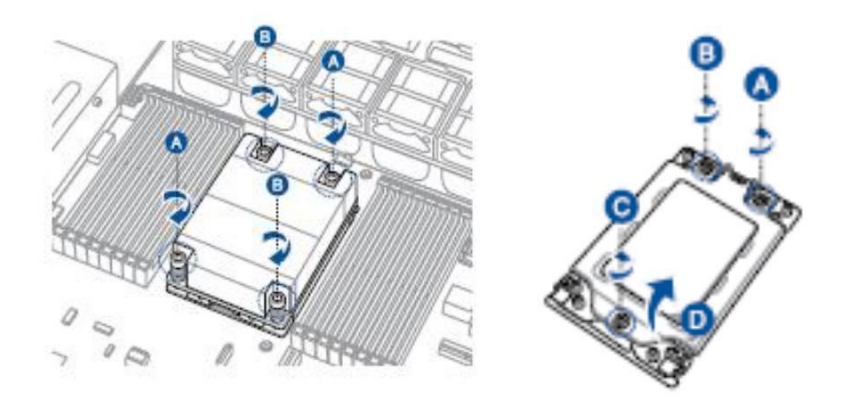

5. Slightly lift open the rail frame and change ROME CPU.

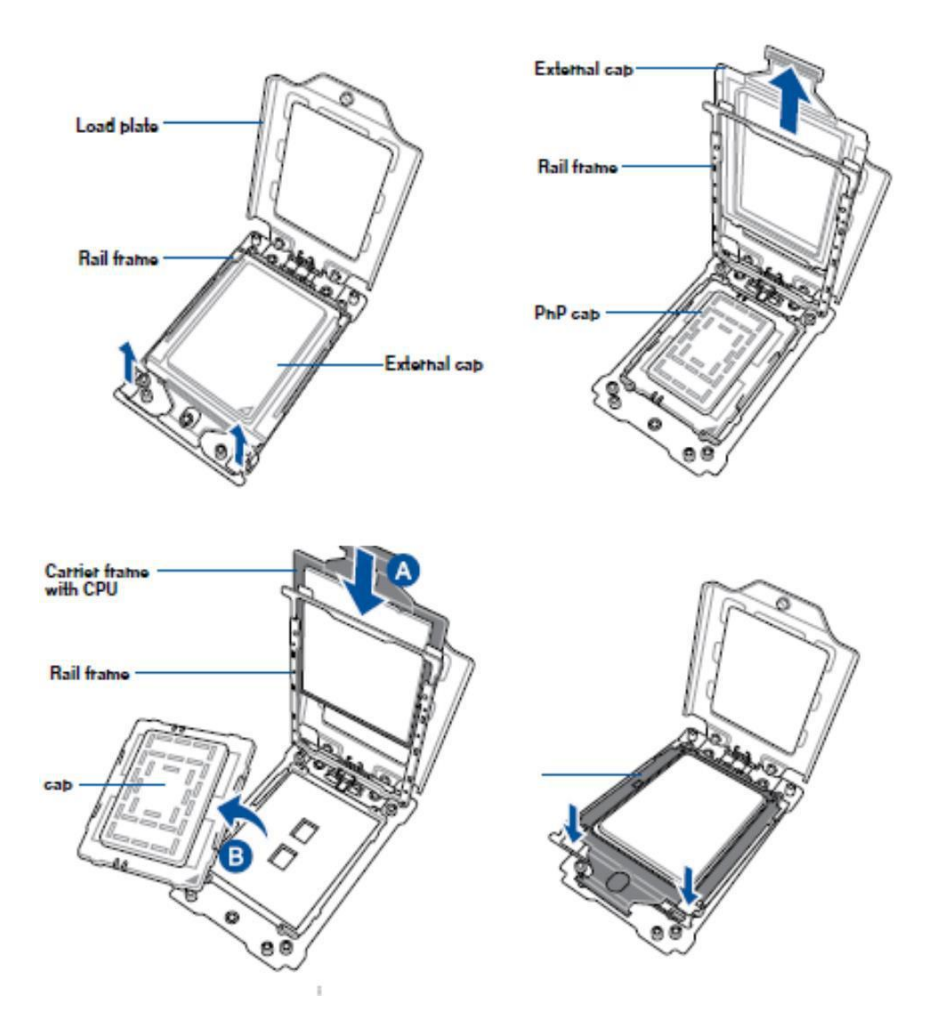

6. Tighten the screws one by one with a screwdriver

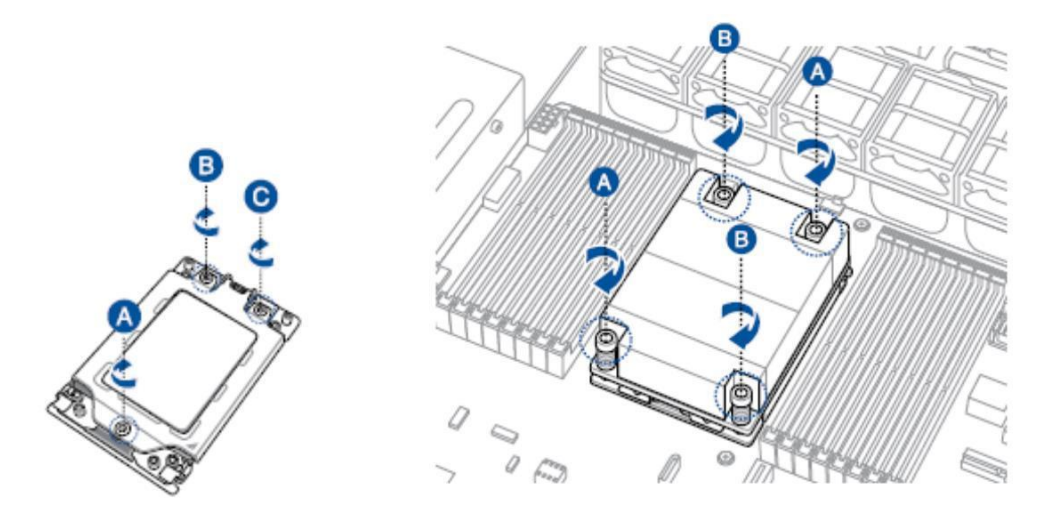

After 2<sup>nd</sup> flash, system will be below state:

CPU: **Rome** KNPA-U16 Version: must above **v1.02** BIOS Version: **KNPA-U16-R-ASUS-0302** 

7.After CPU installation, once again enter BIOS EzFlash utility and select KNPA-U16-R-ASUS-0402.CAP update the KNPA-U16-R to 0402 formal BIOS.

Here is the download link of KNPA-U16-R-ASUS-0402: <u>https://dlcdnets.asus.com/pub/ASUS/mb/SocketSP3(4094)/KNPA-U16/BIOS/KNPA-U16-R-ASUS-0402.zip?</u>

| Build Butte . Sor in Lois | Duria Date -                                                                                                    |                                                                                                    |
|---------------------------|----------------------------------------------------------------------------------------------------|----------------------------------------------------------------------------------------------------|
| FSO                       | LOCALE<br>Release<br>INTEL C620 CHIPSET<br>PEI-10G_MCI-10G_MCI-1G_Series<br>PAU12142<br>Z10PR-D16-ASUS-3703.CAP | <dir><br/><dir><br/><dir><br/><dir><br/><dir><br/><dir><br/>16779264 Bytes</dir></dir></dir></dir></dir></dir> |
|                           | KNPP-D32-ASUS-1301.CAP                                                                                          | 16779264 Bytes                                                                                                 |
|                           | KNPA-U16-ASUS-0901-S2019081401.CAP                                                                              | 16779264 Bytes                                                                                                 |
|                           | KNPA-116-R-ASUS-0302-S20190814101.CAP                                                                           | 16779264 Butes                                                                                                 |
|                           | KNFH-018-K-H303-0402.01                                                                                         |                                                                                                    |
| [Up/Down/Lett/Right]: S   |                                                                                                    |                                                                                                    |
|                           |                                                                                                    | Red                                                                                                    |
|                           |                                                                                                    |                                                                                                    |

|                                       |                                        | ADDSTNK, Raflash Utility                                                                                                    | - mar |
|---------------------------------------|----------------------------------------|----------------------------------------------------------------------------------------------------|-------|
| Platform :<br>Version :<br>Build Date | Current Platform<br>0002<br>001/J/2019 | Platform : KMR-VIG-R<br>Vector : 0402<br>Build Bets : 0/3720019                                                                                                    |       |
|                                       |                                        | Ter France<br>Merel<br>De la constante de la constante de la constante de la constante de la constante de la constante de la constante<br>de la constante de la constante de la constante de la constante de la constante de la constante de la constante<br>de la constante de la constante de la constante de la constante de la constante de la constante de la constante<br>de la constante de la constante de la constante de la constante de la constante de la constante de la constante<br>de la constante de la constante de la constante<br>de la constante de la constante de la constante<br>de la constante de la constante de<br>la constante de la constante de la constante de la constante de la constante de la constante de la constante de la constante de la constante de la constante de la constante de la constante de la constante de la constante de la constan |       |
|                                       |                                        |                                                                                                    |       |

8. The final complete state of the system in ROME will be as follow: CPU:

| CPU: Rome                          |
|------------------------------------|
| KNPA-U16 Version: must above v1.02 |
| BIOS Version: KNPA-U16-R-ASUS-0402 |